## INSTRUCCIONES PARA LA SOLICITUD DEL INGRESO MÍNIMO VITAL

Primer paso: Escribir en google: ingreso mínimo vital.

Página web: www.seg-social.es

Segundo paso: Pinchar en el lateral derecho, Seguridad Social sede electrónica.

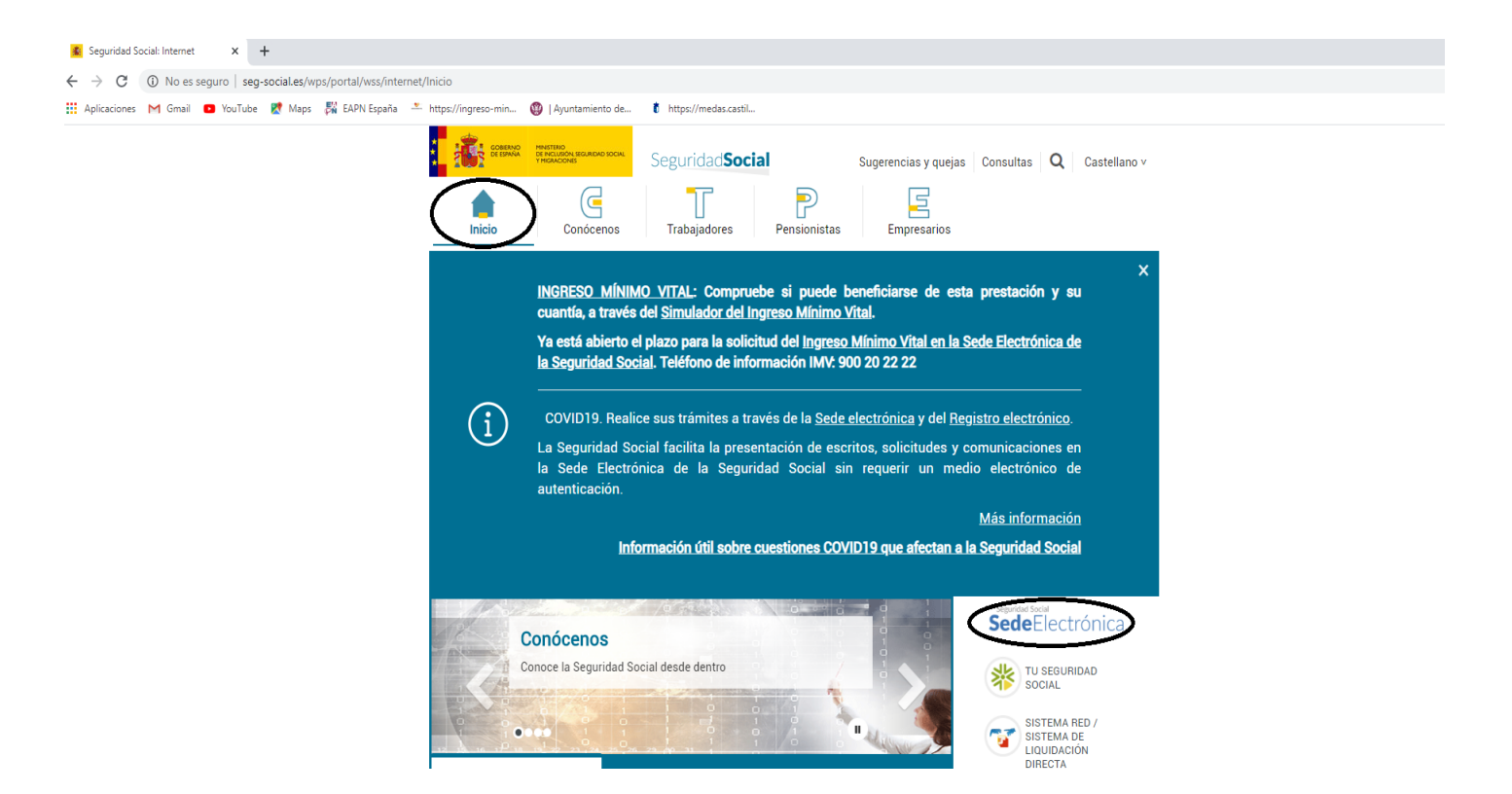

**Tercer paso:** Pinchar el enlace ingreso mínimo vital en la sede electrónica de la seguridad social (reseñado con un rectángulo).

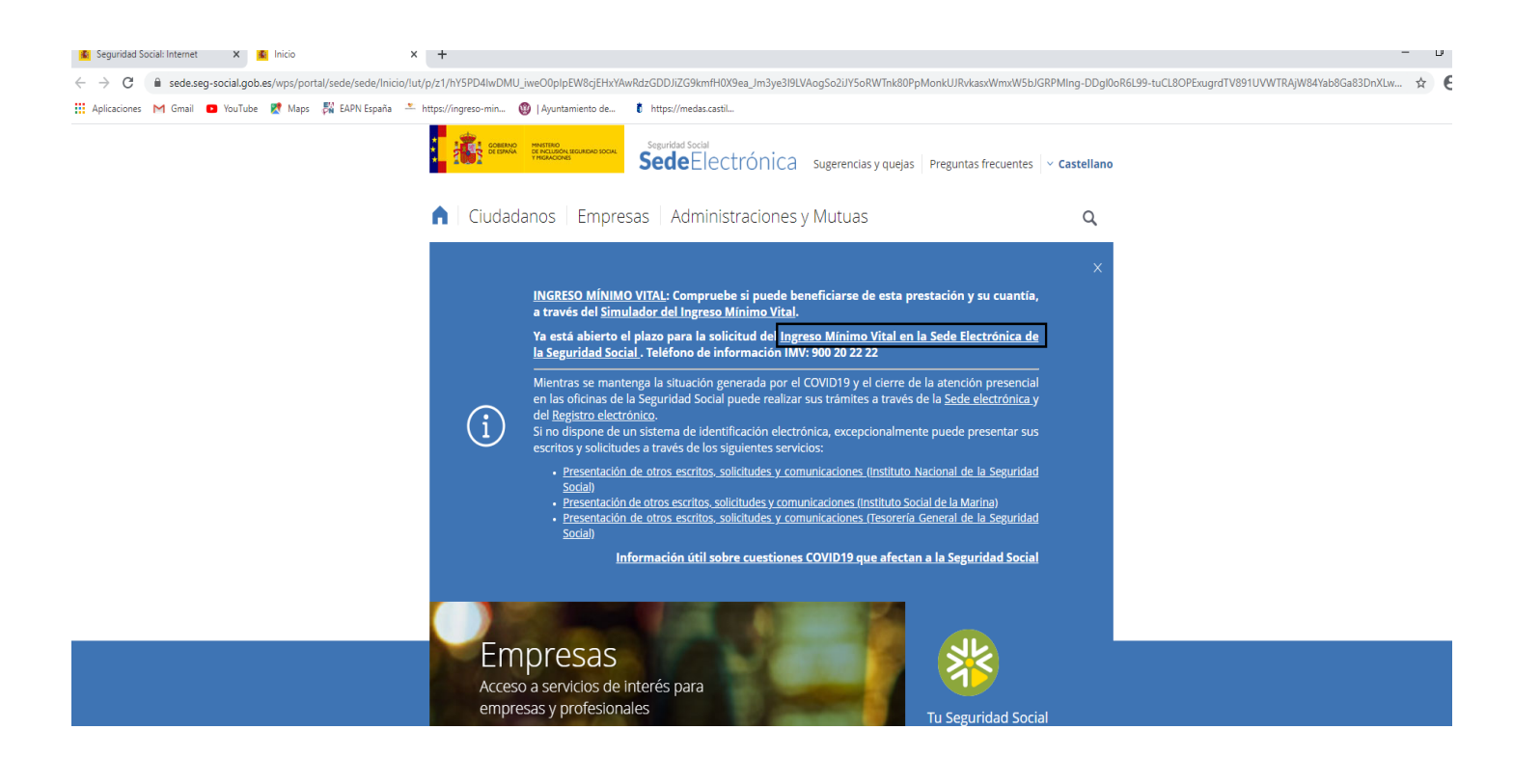

**Cuarto paso:** En la siguiente página que se abra, hay que bajar al final de la misma, hasta que aparezca el siguiente cuadro, en el que se elegirá el modo de acceso (certificado electrónico, sin certificado...) para rellenar la solicitud:

|         | Si falta alguna informa<br>aplicación. Siga las indi<br>en la solicitud. | ación o documentación,<br>caciones para remitir es | se pondrán en conta<br>ta documentación a tra | cto con usted al email<br>avés del mismo servicio y | o móvil que indique en la<br>/ utilizando el CSV asignado |   |
|---------|--------------------------------------------------------------------------|----------------------------------------------------|-----------------------------------------------|-----------------------------------------------------|-----------------------------------------------------------|---|
| El      | INSS enviará al domicilio                                                | o del interesado la resolu                         | ción de la solicitud en e                     | el plazo máximo de tres i                           | neses.                                                    |   |
| Para ac | ceder a este servicio com                                                | npruebe los <b>requisitos té</b>                   | <b>cnicos</b> necesarios.                     |                                                     |                                                           |   |
|         | Acceso directo                                                           | a trámites                                         |                                               |                                                     |                                                           |   |
|         | Ľ                                                                        | 2a                                                 |                                               |                                                     |                                                           |   |
|         | Certificado<br>electrónico                                               | Usuario +<br>Contraseña                            | Cl@ve                                         | Sin<br>certificado                                  | Via SMS                                                   |   |
| Doc     | umentación adjun                                                         | ta                                                 |                                               |                                                     | -                                                         | + |
| Par     | a tu interés                                                             |                                                    |                                               |                                                     |                                                           |   |
| REVIST  | Revista de la                                                            | a Seguridad Social                                 | TU<br>SEGURIC                                 | Tu Seguridad                                        | Social                                                    |   |

Quinto paso: pinchar la pestaña para solicitar el ingreso mínimo vital y seguir los pasos:

|         |                                                                                                    | INGRESO MINIMO VITAL                          |  |  |
|---------|----------------------------------------------------------------------------------------------------|-----------------------------------------------|--|--|
|         | Solicitud Ingreso Mínimo Vital                                                                                                    |                                               |  |  |
|         | Tramita la solicitud del Ingreso Minimo Vital a través del formulario.<br>¿Oué necesitas?                                                                                                    |                                               |  |  |
|         | -<br>Para acceder al formulario te pediremos introducir los datos personales y adjuntar las fotografías del documento de identificación (DNI o NIE)<br>para verificar la identidad.                                             |                                               |  |  |
|         | Importante: En el formulario te pediremos alguna documentación que tendrás que adjuntar para enviar la solici<br>documento de voluntad de solicitar la prestación firmado por el solicitante y todas personas que formen la uni | tud. Debes adjuntar el<br>dad de convivencia. |  |  |
|         | Puedes consultar toda la información sobre esta ayuda en la página de la Seguridad Social Ingreso mínimo vita<br>Solicitar Ingreso Minimo Vital<br>Aportar documentación a una solicitud                                        | al.                                           |  |  |
|         | Información básica para ayudarte a completar el formulario y la solicitud                                                                                                    |                                               |  |  |
| Teléfon | o de información y de ay                                                                                                    | yuda para                                     |  |  |
|         |                                                                                                    |                                               |  |  |

## Vídeos informativos:

- ¿Cómo pedir el Ingreso Mínimo Vital?

https://youtu.be/KT-FRs-hGWE

 Cómo pedir cita previa para pensiones y otras prestaciones:

https://youtu.be/JNYQRail0d8